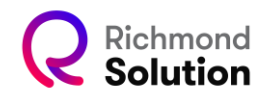

## Como limpar cache de navegador

## Informações gerais

Para limpar o cache do navegador, siga os passos abaixo:

- 1. Abra o navegador.
- 2. Clique em "Mais" ou "Ferramentas".
- 3. Selecione "Limpar dados de navegação".
- 4. Escolha o intervalo de tempo desejado.
- 5. Selecione os tipos de dados que deseja remover.
- 6. Clique em "Limpar dados".

Você também pode usar o atalho Ctrl + Shift + Delete para abrir diretamente a janela de limpeza de cache e cookies.

Limpar o cache no Google Chrome

- 1. No canto superior direito, clique em "Mais" (ícone com três pontos).
- 2. Clique em "Privacidade e segurança" e depois em "Limpar dados de navegação".
- 3. Selecione o intervalo de tempo desejado.
- 4. Marque as opções "Cookies e dados do site" e "Imagens e arquivos armazenados em cache".
- 5. Clique em "Limpar dados".

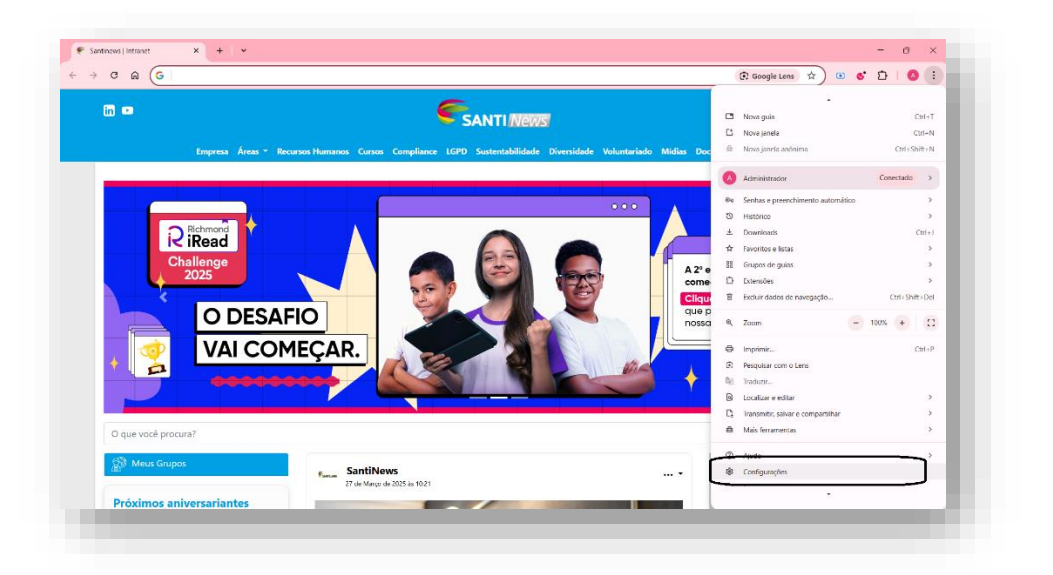

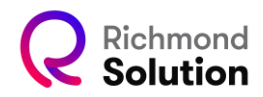

| Configurações: Privacidade e se × + · ·                                                                                                    |                                                                                                    |     | - c        | × |
|----------------------------------------------------------------------------------------------------|----------------------------------------------------------------------------------------------------|-----|------------|---|
| <ul> <li>Generation of the sector of the sector of the</li></ul> | Q, Pesquisar nas configurações                                                                                            | ¥ 🗉 | <b>ँ</b> भ |   |
| G Você e o Google                                                                                                    | C <u>navegladar é gerenciada</u> pela sua organização, e seu <u>perfil</u> é gerenciado por modernacompartilha.com.br.    |     |            |   |
| Preenchimento automático e<br>senhas                                                                                                    | Confirmação de segurança                                                                                                  |     |            |   |
| Privacidade e segurança                                                                                                    | O Chrome encontrou algunas recomendações de<br>segurança para sua availação<br>Sentus, Ausulização do Chrome              |     |            |   |
| Aparência                                                                                                    | Privacidade e segurança                                                                                                   |     |            |   |
| <ul> <li>Q. Mecanismo de pesquisa</li> <li>Navegador padrão</li> </ul>                                                                                                    | Excluir dados de navegação         >           Facluir histórico, cosóles, cache e muito mais         >                   |     |            |   |
| U Inicialização                                                                                                    | Cockérs de terceiros<br>Os cockérs de terceiros são bioqueados no modo de navegação anônima                               |     |            |   |
| 文 Idiomas<br>土 Downloads                                                                                                    | Privacidade de anôncios     Gerencie as informações usadas por sites para avaliar a performance de anáncios               |     |            |   |
| † Acessibilidade                                                                                                    | Segurança Navegação segura (proteção contra sites perigonas) e outras configurações de segurança                          |     |            |   |
| <ul> <li>Sistema</li> <li>Redefinir configurações</li> </ul>                                                                                                    | Configurações do site     Controla quais informações os sites podem usar e mostrar (local, câmera, pop-ups, entre outras) |     |            |   |
| 🗅 Extensões 🛛                                                                                                    |                                                                                                    |     |            |   |
| Sobre o Google Chrome                                                                                                    |                                                                                                    |     |            |   |
|                                                                                                    |                                                                                                    |     |            |   |

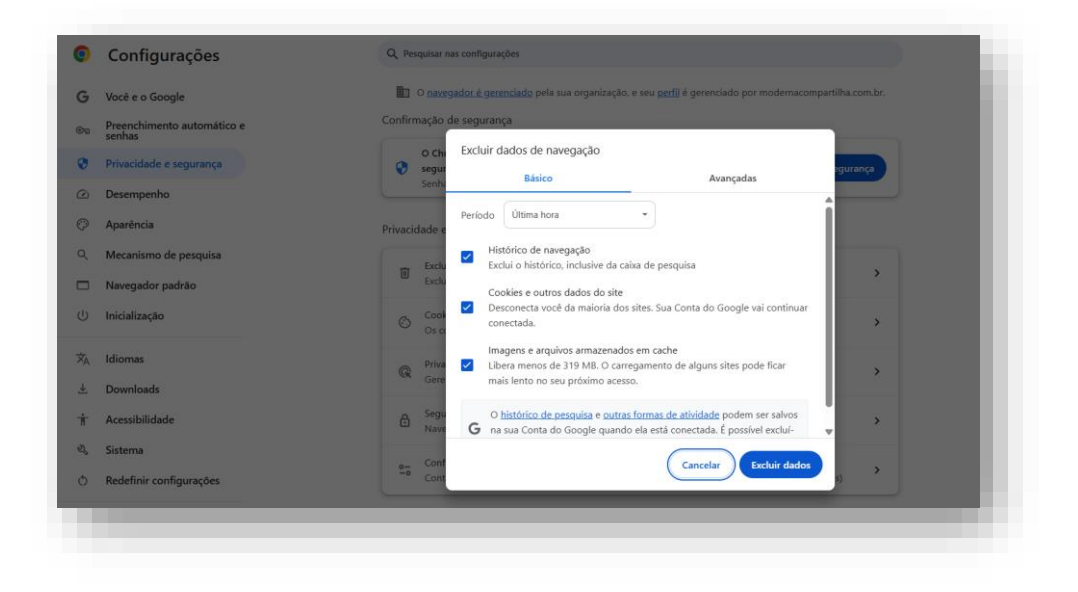

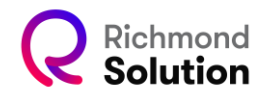

## Limpar os dados de cache no Microsoft Edge

- 1. No canto superior direito, clique em "Mais" (três pontos).
- 2. Vá até "Privacidade, pesquisa e serviços" e clique em "Escolher o que deseja limpar".
- 3. Selecione os dados que deseja excluir.
- 4. Clique em "Limpar agora".

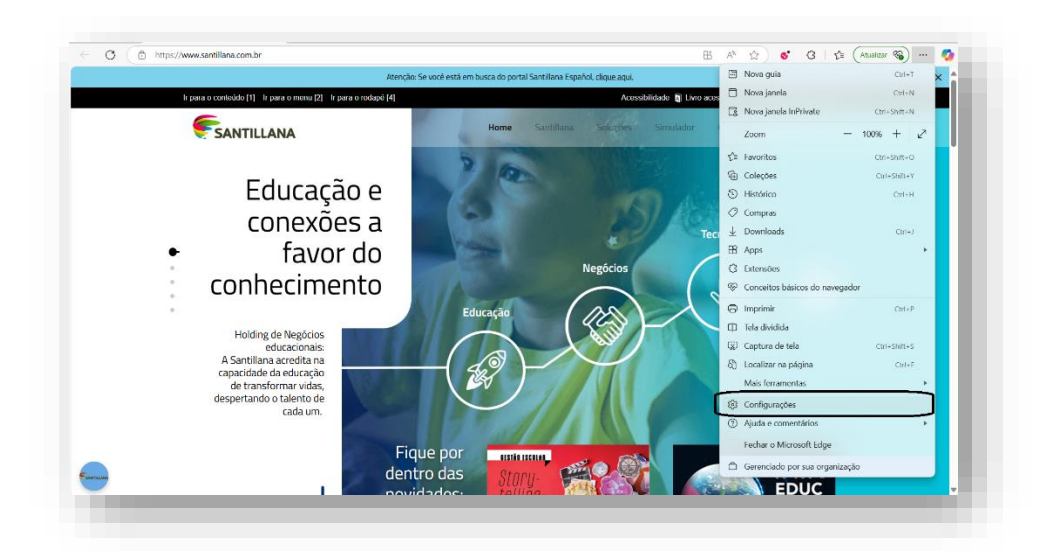

| Configurações                                                           | зенрие коага ремендао не коме саме саме саме на намедат пистичке                                                         |
|-------------------------------------------------------------------------|----------------------------------------------------------------------------------------------------|
| Q. Pesquisar configurações                                              | Excluir dados de navegação                                                                                               |
| B Perfis                                                                | Isso inclui histórico, senhas, cookies e muito mais. Somente os dados deste perfil serão excluídos. Gerenciar seus dados |
| <ul> <li>Privacidade, pesquisa e serviços</li> <li>Aparência</li> </ul> | Limpar dados de navegação agora Escolher o que limpar                                                                    |
| Barra lateral                                                           | Escolha o que você quer limpar sempre que fechar o navegador                                                             |
| Início, página inicial e nova guia                                      |                                                                                                    |
| 🖻 Recortar, copiar e colar                                              |                                                                                                    |
| 🕞 Cookies e permissões de site                                          | Privacidade                                                                                                    |
| Navegador padrão                                                        | Selecione as configurações de privacidade do Microsoft Edge. Saiba mais                                                  |
| A <sup>†</sup> Idiomas                                                  | Enviar solicitações "Não Rastrear"                                                                                       |
| ⊥ Downloads                                                             | Permitir que os sites verifiquem se você tem formas de pagamento salvas                                                  |
| 🛱 Acessibilidade                                                        |                                                                                                    |
| Sistema e desempenho                                                    |                                                                                                    |
| 😤 Proteção para a família                                               | Dados de diagnóstico obrigatórios                                                                                        |
| Impressoras                                                             | A Microsoft coleta os dados de diagnóstico necessários para manter o Microsoft Edge seguro, atualizado e funcionando     |
| Smartphone e outros<br>dispositivos                                     | conforme o esperado.<br>Folitir a Política de Privacidade da Microsoft                                                   |
| 5 n                                                                     |                                                                                                    |

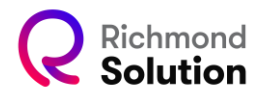

|                       | valo de tempo                                                                                                    |         |
|-----------------------|----------------------------------------------------------------------------------------------------|---------|
| Úŀ                    | tima hora                                                                                                    | $\sim$  |
| ~                     | Histórico de navegação<br>39 itens. Indui preenchimentos automáticos na barra e<br>endereços.                                                                             | de      |
| ~                     | Histórico de downloads<br>Nenhum                                                                                                    |         |
| ~                     | Cookies e outros dados do site                                                                                                    |         |
|                       | De 31 sites. Desconecta você da maioria dos sites.                                                                                                    |         |
| ~                     | Arquivos e imagens em cache<br>Libera menos de 315 MB. Alguns sites podem ser                                                                                             |         |
| iso li<br>one<br>iave | impará os dados em todos os dispositivos sincronizado<br>ctados a ffernandes⊜santillana.com. Para limpar dados<br>gação somente deste dispositivo, <u>sair primeiro</u> . | s<br>de |
|                       | Linear Consults                                                                                                    |         |

Limpar o cache no Fire Fox

- 1. Clique no botão de menu (três linhas) no canto superior direito.
- 2. Acesse "Configurações" ou "Preferências".
- 3. Selecione "Privacidade e segurança" na barra lateral.
- 4. Na seção "Histórico", clique em "Limpar dados".
- 5. Escolha os dados que deseja limpar.
- 6. Clique em "Limpar agora".

| nportar favoritos 🔞 Introdução | Sincronizar e salvar dados Entrer                                                                 |                                    |
|--------------------------------|---------------------------------------------------------------------------------------------------|------------------------------------|
|                                |                                                                                                   | Nova aba (Dria)                    |
|                                |                                                                                                   | New inels                          |
|                                |                                                                                                   | Curris Curris                      |
|                                |                                                                                                   | Nova janela privativa Ctri+Shitt+P |
|                                |                                                                                                   | Favoritos >                        |
|                                |                                                                                                   | Histórico >                        |
|                                | 🔂 Firefox                                                                                         | Downloads Ctrl+J                   |
|                                | -                                                                                                 | Senhas                             |
|                                |                                                                                                   | Extensões e temas Ctrl+Shift+A     |
|                                | Imprimir Ctrl+P                                                                                   |                                    |
|                                | Salvar página como Ctrl+5                                                                         |                                    |
|                                |                                                                                                   | Procurar na página Ctrl+F          |
|                                |                                                                                                   | Traduzir página                    |
|                                | a 🖬 🔨 🏽 E 🧻 🍧 🕄                                                                                   | Zoom = 100% + Z                    |
|                                | Amazon Hotels.com Magnet da Ava Solicitar novo p Edustera LII Consumer Logging out unoe-internaci | Configurações                      |
|                                | FRIDERING FRIDERING                                                                               | Mais ferramentas >                 |
|                                |                                                                                                   | Relatar site com problemas >       |
|                                |                                                                                                   | Ajuda >                            |
|                                |                                                                                                   | Sair Ctrl+Shift+Q                  |
|                                |                                                                                                   |                                    |
|                                |                                                                                                   | ÷                                  |

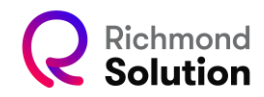

|                                  | - Incluse -    | beecpreterences privacy                                                                          |                                  |   | <br>- |  |
|----------------------------------|----------------|--------------------------------------------------------------------------------------------------|----------------------------------|---|-------|--|
|                                  | (              | D Seu navegador está sendo gerenciado pela sua organização.                                      | Procurar em configurações        |   |       |  |
| ලි Geral                         |                | Gerencie contas nas configurações do seu dispositivo                                             | 63.7MB (4                        |   |       |  |
| nício                            | G              | erenciar códigos de acesso nas configurações do sistema                                          |                                  |   |       |  |
| Q Pesquisa                       | P              | reenchimento automático                                                                          |                                  |   |       |  |
| Privacidade e Segi               | urança         |                                                                                                  |                                  |   |       |  |
| Cincronização                    | •              | Salvar e preencher metodos de pagamento <u>Salba mais</u><br>Incluir cartões de crédito e débito | metodos de pagamento salvos      |   |       |  |
| <ul> <li>Firefox Labs</li> </ul> |                | Exigir autenticação do dispositivo para preencher e ge<br>pagamento                              | renciar métodos de Saiba<br>mais |   |       |  |
| 👖 Mais da Mozilla                |                |                                                                                                  |                                  |   |       |  |
|                                  | ſ <sup>H</sup> | istórico                                                                                         |                                  | 1 |       |  |
|                                  | 0              | Firefox irá Memorizar todo o histórico ~                                                         |                                  |   |       |  |
|                                  | 0              | Firefox está memorizando seu histórico de navegação, dow<br>mulários e pesquisas                 | bloads, Limpar <u>h</u> istórico |   |       |  |
|                                  |                | manarios e Peodosias                                                                             |                                  | J |       |  |
|                                  | P              | ermissões                                                                                        |                                  |   |       |  |
| 🖞 Extensões e Temas              | (              | Docalização                                                                                      | <u>C</u> onfigurações            |   |       |  |
| ③ Suporte Firefox                | C              | D Câmera                                                                                         | <u>C</u> onfigurações            |   |       |  |
|                                  | 6              | Microtone                                                                                        | Configurações                    |   |       |  |

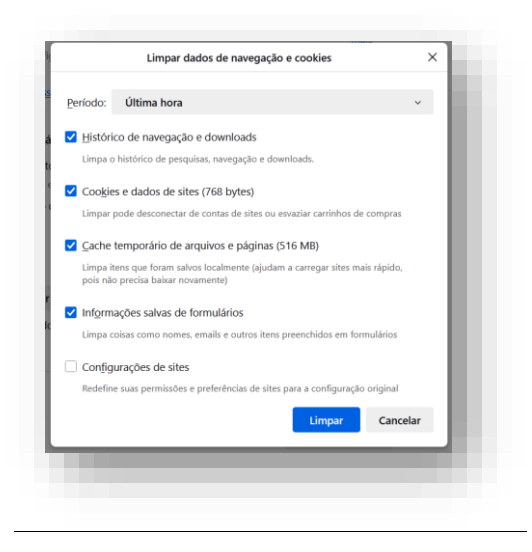

Limpar o cache no Safari

- 1. No menu superior, clique em "Safari" e depois em "Ajustes".
- 2. Clique na aba "Privacidade".
- 3. Selecione a opção "Gerenciar dados dos sites".
- 4. Clique em "Remover" conforme os dados que deseja excluir.

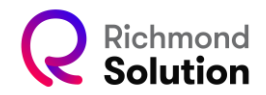

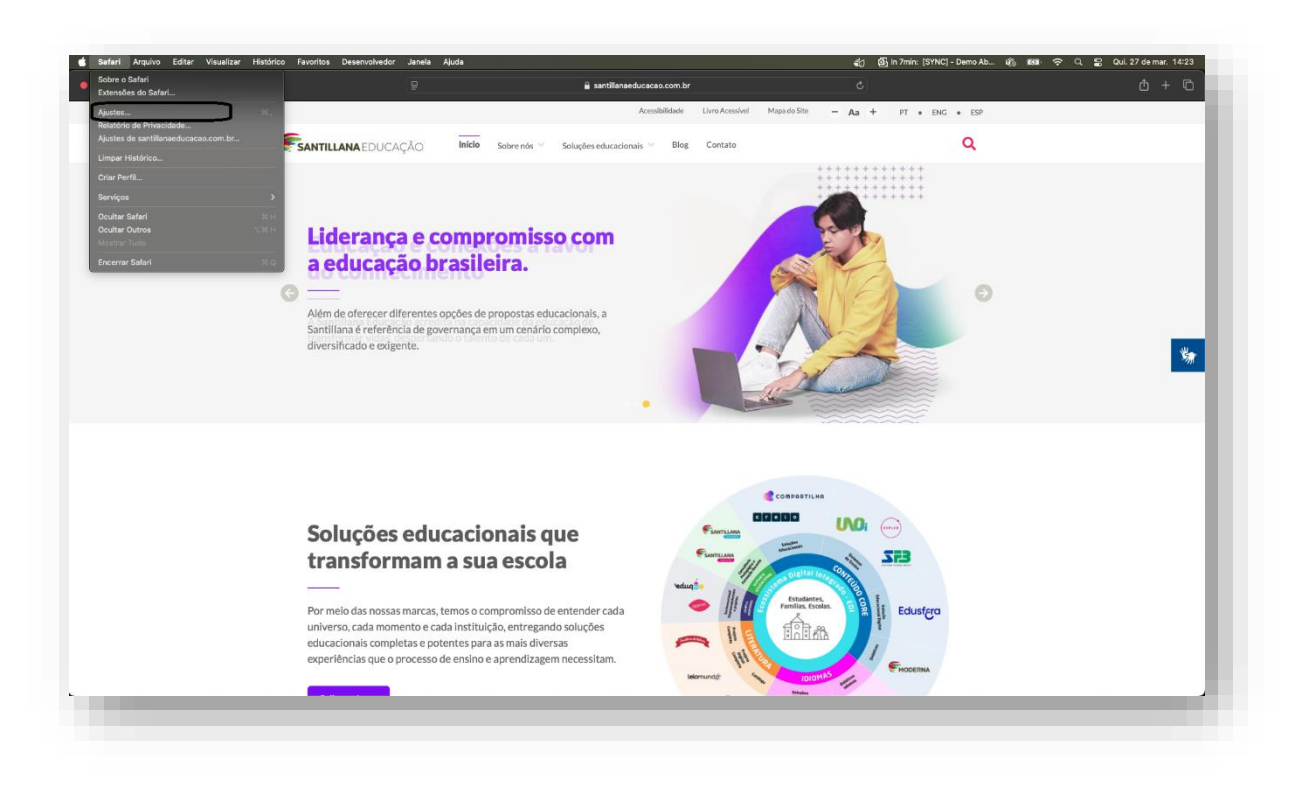

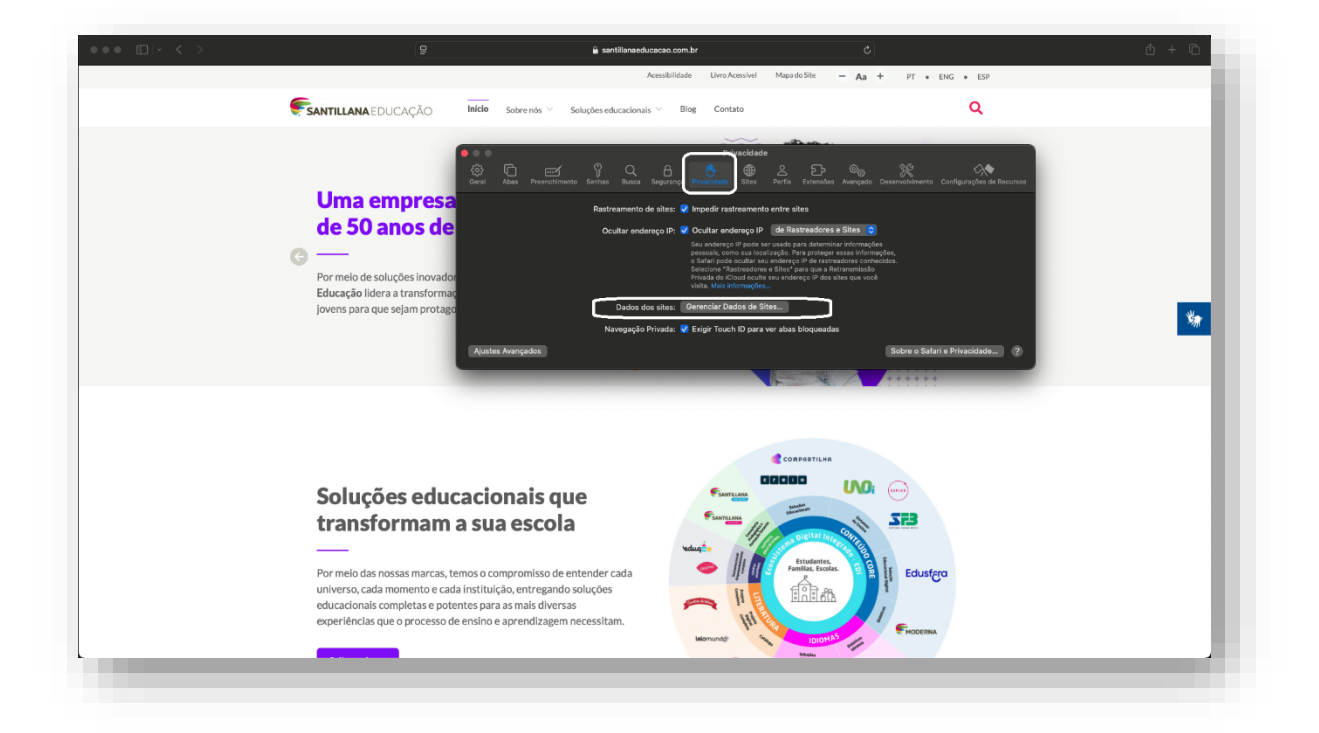

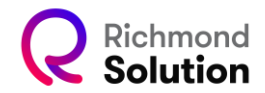

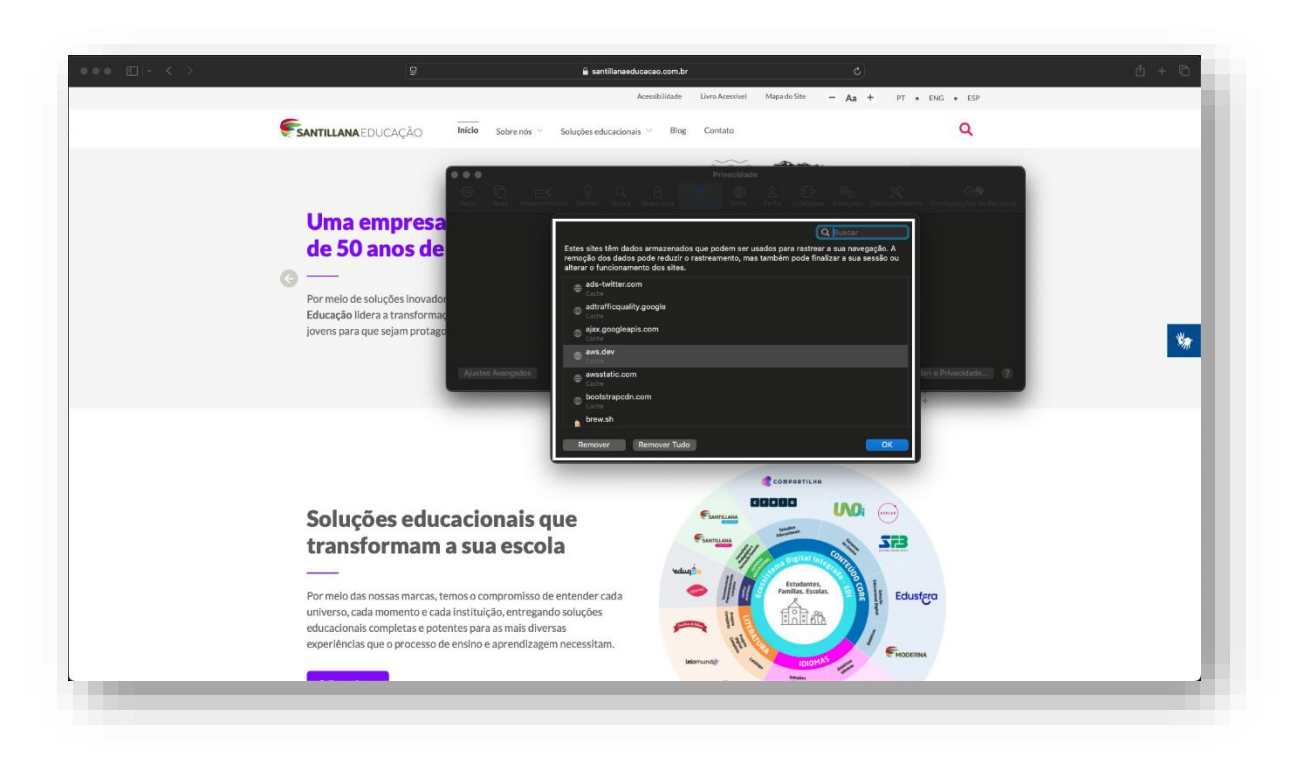